# 计算机控制实验报告

| 姓名:   | 同组成员: |  |
|-------|-------|--|
| 实验地点: | 学号:   |  |
| 任课教师: | 实验日期: |  |

# 实验一 D/A 数模转换实验

一、实验目的:

- 1. 掌握数模转换的基本原理。
- 2. 熟悉 10 位 D/A 转换的方法。

二、实验内容

通过 A/D&D/A 卡完成 10 位 D/A 转换的实验,在这里采用双极性模拟量输出,数字量输入范围为: 0~1024,模拟量输出范围为: -5V~+5V。

三、实验步骤

1. 连接 A/D、D/A 卡的 DA 输出通道和 AD 采集通道。A/D、D/A 卡的 DA1 输出接 A/D、D/A 卡的 AD1 输入。检查无误后接通电源。

2. 双击桌面快捷"Cybernation\_C"快捷方式,运行软件。

 测试计算机与实验箱的通信是否正常,通信正常则继续。如通信不正常查找原因使 通信正常后才可以继续进行实验。

4. 在实验项目的下拉列表中选择实验一[D/A 数模转换实验], 鼠标单击▶按钮, 弹出 实验课题参数设置对话框。

5. 在参数设置对话框中设置相应的实验参数后,在下面的文字框内将算出变换后的模 拟量。

6. 点击确定,在现实窗口观测采集到的模拟量,并记录数据。

- 1、记录数字量与模拟量的对应曲线图,记录数据。
- 2. 推导转换公式,将其与实验结果相比,分析产生误差的原因。

### 实验二 A/D 模数转换实验

一、实验目的:

1. 掌握模数转换的基本原理。

2. 熟悉 10 位 A/D 转换的方法。

二、实验内容

通过 A/D&D/A 卡完成 10 位 D/A 转换的实验,在这里采用双极性模拟量输出,模拟量输入范围为:-5V~+5V,数字量输出范围为:0~1024。

三、实验步骤

连接 A/D、D/A 卡的 DA 输出通道和 AD 采集通道。A/D、D/A 卡的 DA1 输出接 A/D、D/A
卡的 AD1 输入。检查无误后接通电源。

2. 双击桌面快捷"Cybernation\_C"快捷方式,运行软件。

 测试计算机与实验箱的通信是否正常,通信正常则继续。如通信不正常查找原因使 通信正常后才可以继续进行实验。

4. 在实验项目的下拉列表中选择实验二[A/D 模数转换实验],鼠标单击▶按钮,弹出 实验课题参数设置对话框。

5. 在弹出的参数窗口中填入想要变换的模拟量,点击变换,在下面的文字框内将算出 变换后的数字量。

6. 点击确定,在现实窗口观测采集到的模拟量,并记录数据。

四、实验报告

1、记录模拟量与数字量的对应曲线图,记录数据。

2. 推导转换公式,将其与实验结果相比,分析产生误差的原因。

## 实验三 数字 PID 控制

一、实验目的:

- 1. 研究 PID 控制器的参数对系统稳定性及过渡过程的影响。
- 2. 研究采样周期 T 对系统特性的影响。
- 2. 研究 I 型系统及系统的稳定误差。

二、实验内容

1. 系统结构图如图 3-1 所示。

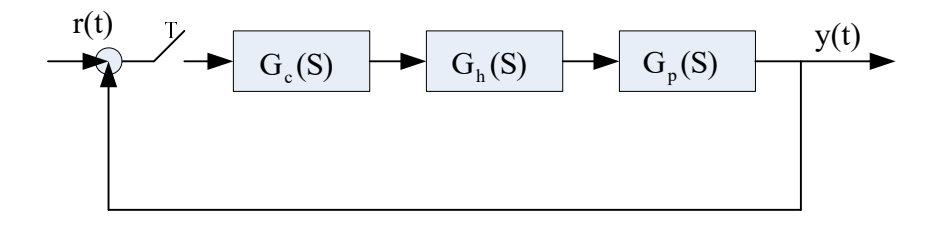

图 3-1 系统结构图

图中:

$$G_{c}(S) = K_{p}(1 + \frac{K_{i}}{S} + K_{d}S)$$
$$G_{h}(S) = \frac{1 - e^{-TS}}{S}$$
$$G_{P1}(S) = \frac{5}{(0.5S + 1)(0.1S + 1)}$$

$$G_{P2}(S) = \frac{S}{S(0.1S+1)}$$

开环系统(被控制对象)的模拟电路图如图 3-2 和图 3-3,其中图 3-2 对应G<sub>P1</sub>(S),
图 3-3 对应G<sub>P2</sub>(S)。

被控对象G<sub>P1</sub>(S)为"0型"系统,采用 PI 控制或 PID 控制,可使系统变为"I型"
系统。被控对象G<sub>P1</sub>(S)为"I型"系统,采用 PI 控制或 PID 控制,可使系统变为"II型"
系统。

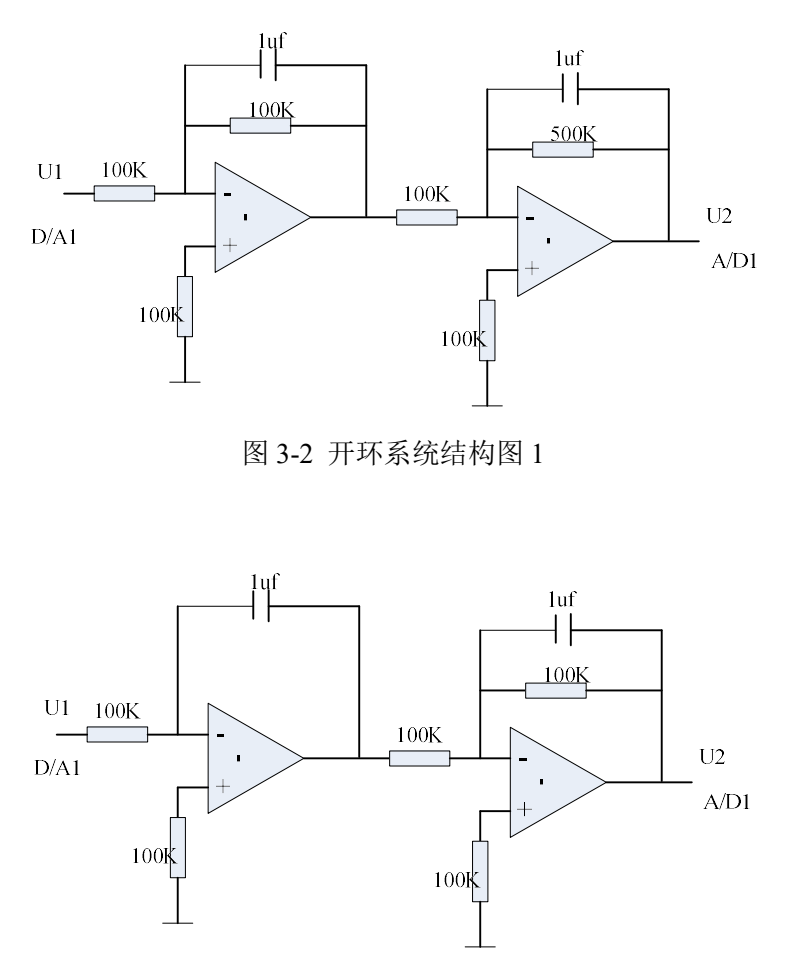

图 3-3 开环系统结构图 2

4. PID 递推算法:

如果 PID 调节器输入信号为 e(k), 其输出信号为 u(k), 则离散的递推算法如下:

 $u(k) = K_{p}e_{k} + K_{i}e_{k2} + K_{d}(e_{k} - e_{k-1})$ 

其中, e<sub>k2</sub>是误差累积和。

三、实验步骤

1. 连接被测量典型环节的模拟电路(图 3-2)。电路的输入U1 接 A/D、D/A 卡的 DA1 输出,电路输出U2 接 A/D、D/A 卡的 AD1 输入。检查无误后接通电源。

2. 双击桌面快捷"Cybernation\_C"快捷方式,运行软件。

 测试计算机与实验箱的通信是否正常,通信正常则继续。如通信不正常查找原因使 通信正常后才可以继续进行实验。 4、在 VC6.0 的环境下面编辑算法,编译动态链接库,覆盖原来的文件 Formula.dll。

5. 在实验项目的下拉列表中选择实验三[数字 PID 实验],鼠标单击▶按钮,弹出实验 课题参数设置对话框。

6. 设定电压、 $K_p$ 、 $K_i$ 、 $K_d$ 等参数,参数设定完成点击确认后观察响应曲线。改变 $K_p$ 、 $K_i$ 、 $K_d$ 参数,观察响应曲线,最终取满意的参数,观察有无稳态误差。

- 1. 保存自己编写的源程序代码。
- 2. 记录在不同的 $K_p$ 、 $K_i$ 、 $K_d$ 参数下对应的响应曲线图。
- 3. 定性分析  $K_p$ 、  $K_i$ 、  $K_d$  参数对控制系统的影响。

### 实验四 电机调速试验

一、实验目的:

- 1. 了解直流电机调速系统得特点。
- 2. 研究采样周期 T 对系统特性的影响。
- 3. 研究电机调速系统 PID 控制器的参数整定方法。

二、实验内容

1. 系统结构图如图 3-1 所示。

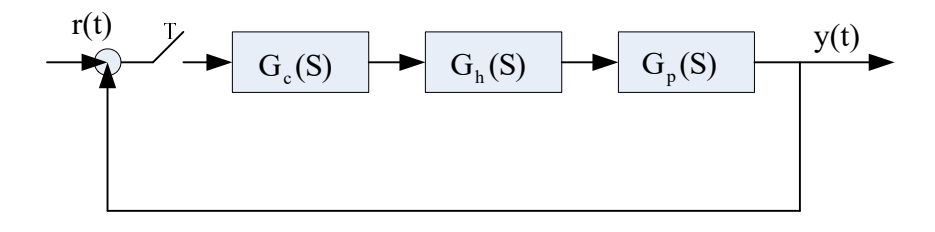

图 3-1 系统结构图

图中:

$$G_{c}(S) = K_{p}(1 + \frac{K_{i}}{S} + K_{d}S)$$

$$G_{h}(S) = \frac{1 - e^{-TS}}{S}$$
  
 $G_{p}(S) = \frac{1}{(Ts+1)}$ 

2. 系统的基本工作原理

整个电机调速系统由两大部分组成,第一部分由计算机和 A/D&D/A 卡组成,主要完成 速度采集、PID 运算、产生控制电压,第二部分由传感器信号整形,控制电压功率放大等组 成。电机速度控制的基本原理是:通过 D/A 输出-2.5~+2.5v 的电压控制 7812 的输出,以达 到控制直流电机电枢电压的目的,速度采集由一对霍尔器件完成,输出脉冲信号的间隔反应 了电机的转速。

3. PID 递推算法:

如果 PID 调节器输入信号为 e(k), 其输出信号为 u(k), 则离散的递推算法如下:

$$u(k) = K_{p}e_{k} + K_{i}e_{k2} + K_{d}(e_{k} - e_{k-1})$$

其中, e<sub>k2</sub>是误差累积和。

三、实验步骤

1. 用 20 芯的扁平电缆连接试验箱与转速电机对象。检查无误后接通电源。

2. 双击桌面快捷"Cybernation\_C"快捷方式,运行软件。

 测试计算机与实验箱的通信是否正常,通信正常则继续。如通信不正常查找原因使 通信正常后才可以继续进行实验。

4、在 VC6.0 的环境下面编辑算法,编译动态链接库,覆盖原来的文件 Formula. dll。

在实验项目的下拉列表中选择实验八[电机调速],鼠标单击>按钮,弹出实验课题
参数设置对话框。

6. 设定电压、 $K_p$ 、 $K_i$ 、 $K_d$ 等参数,参数设定完成点击确认后观察响应曲线。改变 $K_p$ 、

K<sub>i</sub>、K<sub>d</sub>参数,观察响应曲线,最终取满意的参数,观察有无稳态误差。

- 1. 保存自己编写的源程序代码。
- 2. 记录在不同的 $K_p$ 、 $K_i$ 、 $K_d$ 参数下对应的响应曲线图。
- 3. 定性分析 K<sub>p</sub>、 K<sub>i</sub>、 K<sub>d</sub> 参数对控制系统的影响。

## 实验五 步进电机控制试验

一、实验目的:

1. 了解步进电机的工作原理。

2. 掌握步进电机的驱动及编程方法。

二、实验内容

步进电机多为永磁感应式,有两相、四相、六相等多种,实验所用电机为两相四拍式, 通过对每项线圈中的电流的顺序切换来使电机做步进式旋转,驱动电路由脉冲信号来控制, 所以调节脉冲信号的频率便可改变步进电机的转速。

| 相顺序 | А | В | С | D |
|-----|---|---|---|---|
| 0   | 1 | 1 | 0 | 0 |
| 1   | 0 | 1 | 1 | 0 |
| 2   | 0 | 0 | 1 | 1 |
| 3   | 1 | 0 | 0 | 1 |

如下图所示,每相电流为 0.2A,相电压为 5V,两相四拍通电顺序如下:

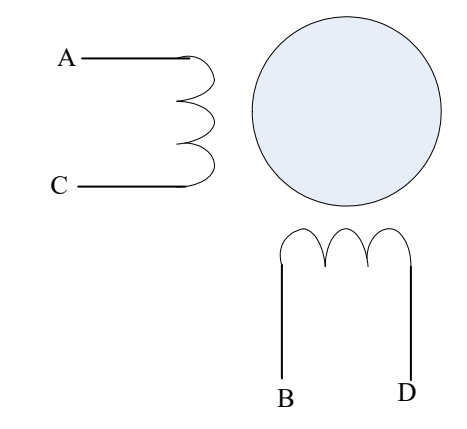

步进电机是一种电脉冲转换为角位移的执行机构。当步进驱动器收到一个脉冲信号,它 就驱动步进电机按设定的方向转动一个固定的角度(称为"步距角"),它的旋转是以固定的 角度一步一步运行的。可以通过控制脉冲个数来控制角位移,从而达到准确定位的目的。通 过设定脉冲数来使步进电机转过一定的角度,实验用步进电机是每脉冲对应1.8读。

三、实验步骤

1. 用 20 芯的扁平电缆连接试验箱与步进电机对象。检查无误后接通电源。

2. 双击桌面快捷"Cybernation\_C"快捷方式,运行软件。

 测试计算机与实验箱的通信是否正常,通信正常则继续。如通信不正常查找原因使 通信正常后才可以继续进行实验。 4. 在实验项目的下拉列表中选择实验九[步进电机],鼠标单击>>>按钮,弹出实验课题 参数设置对话框,在参数设置窗口设置起点坐标、终点坐标值。点击确认观察指针的旋转方 向和旋转个数是否和设置值一致。

- 1. 说明步进电机的工作原理。
- 2. 分析实际转动步数出现误差的原因。